#### TEST # 1 - FOR EVERYONE: Organism and Workflow of Submitting; Re-submitting; Searching

- 1. Log in to https://bch.cbddev.xyz.
- 2. Click on **SUBMIT** tab (on the bar on top).
- 3. In **Reference records**, start creating a new **Organism** record. *Remember, this is a test data and will not affect any current national records of your country and will not appear in the old/current BCH*.
- 4. Once you entered the data in "Submission form", click **Review** to review your entry and also to make sure all mandatory fields are completed.

| "                              | Introduction                 | Submis | ssion form | Review | Publish | * |  |
|--------------------------------|------------------------------|--------|------------|--------|---------|---|--|
| Your doc                       | cument is valid.             |        |            |        |         |   |  |
|                                |                              |        |            |        |         |   |  |
|                                |                              |        |            |        |         |   |  |
| RGANI                          | SM (ORGA)                    |        |            |        |         |   |  |
| RGANI                          | SM (ORGA)                    |        |            |        |         |   |  |
| ORGANI                         | SM (ORGA)                    |        |            |        |         |   |  |
| ORGANI<br>Organi<br>Scientific | SM (ORGA)<br>ism information |        |            |        |         |   |  |

5. Click **Publish**, then **"Request Publication"** button. Type your message if need be. Click **"Send Request"**. As a result, an e-mail will be sent to the Secretariat. Your record will have "Pending approval" status:

| Organism (ORGA)                               |                                         |                                         |                                             | ×                 |
|-----------------------------------------------|-----------------------------------------|-----------------------------------------|---------------------------------------------|-------------------|
| All 1 Requests 1 Published 1 Drafts 0 Keyword |                                         |                                         | Offline format: ar   en   es   fr   ru   zh | C Refresh Add New |
| Title                                         | Last published                          | Last updated                            | Status                                      | 1 Record(s)       |
| Oryza sativa<br>BCH-ORGA-SCBD-249661-2        | Anastasia Beliaeva<br>14 Apr 2020 18:33 | Anastasia Beliaeva<br>18 Apr 2020 18:47 | Pending approval                            | C 🔒 🖒             |

Go back to the Dashboard in SUBMIT. You will see Pending requests in two areas below: 1) underneath your name; 2) see number in "Requests" column for "Organism":

| Dashboard                          |                                                                  |                                                                      |                                |                     |        |          |
|------------------------------------|------------------------------------------------------------------|----------------------------------------------------------------------|--------------------------------|---------------------|--------|----------|
| Wolcomo Ana                        | stasia Beliaeva                                                  |                                                                      |                                |                     |        |          |
|                                    | Stasia Dellaeva                                                  |                                                                      |                                |                     |        |          |
| Pending reque                      | ests 🕕                                                           |                                                                      |                                |                     | view   | i all re |
| PUBLISH - ORGANISM<br>Oryza sativa |                                                                  | A FEW SECONDS AGO<br>by Anastasia Beliaeva (anastasiayb46@gmail.com) | PENDING SCB<br>Expires on 09 J | D REVIEW<br>ul 2020 |        |          |
| Record overview                    | 1                                                                |                                                                      | Offline formats                | Published           | Drafts | 1        |
| ♦ + 🔳 Contacts                     | (CON) ()                                                         |                                                                      | ar   en   es   fr   ru   zh    |                     |        |          |
| Poforonco rocorde <b>O</b>         |                                                                  |                                                                      |                                |                     |        |          |
| O +                                | / Information Resource Centre (BIRC) ()                          |                                                                      | ar   en   es   fr   ru   zh    |                     |        |          |
| O + I≣ Biosafety                   | Organization, including Laboratory for detection and identificat | ion of LMOs (ORG) ()                                                 | ar   en   es   fr   ru   zh    |                     |        |          |
| O + III Living Mo                  | odified Organism (LMO) 🚯                                         |                                                                      | ar   en   es   fr   ru   zh    |                     |        |          |
| Senetic e                          | alement (GENE) 0                                                 |                                                                      | ar   en   es   fr   ru   zh    |                     |        |          |
| Organism                           | a (ORGA) 🖲                                                       |                                                                      | ar   en   es   fr   ru   zh    | 1                   |        |          |
| ♥ + II Risk Asse                   | essment generated by an independent or non-regulatory proces     | s (IRA) 🚯                                                            | ar   en   es   fr   ru   zh    |                     |        |          |
| ♥ + II Submissi                    | ions (SUB) 0                                                     |                                                                      | ar   en   es   fr   ru   zh    |                     |        |          |
| ● + II Capacity                    | Building Activities (CBA) ()                                     |                                                                      | ar   en   es   fr   ru   zh    |                     |        |          |
|                                    |                                                                  |                                                                      | ar Lop Log Lfr Lru Lzb         |                     |        |          |
|                                    |                                                                  |                                                                      |                                |                     |        |          |

- 6. The Secretariat will REJECT (request changes to) your request. How will you know that and the REASON for rejection? This is how:
  - You will receive an E-mail to your registered e-mail account. Check your Inbox (if you do not receive the e-mail, check your spam/junk folder):

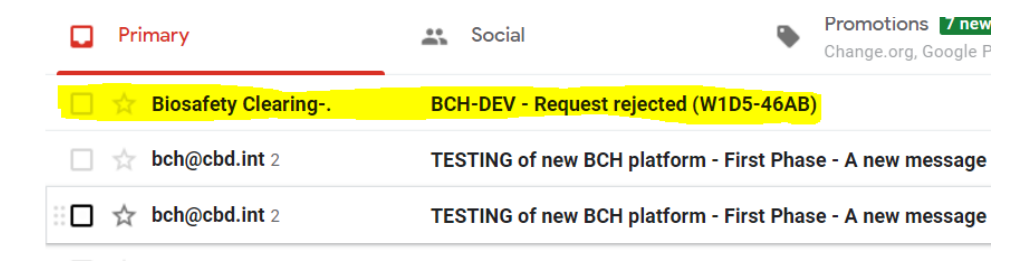

Open the E-mail message and see the reason:

| This record is<br>from BCH-Dev<br>(test<br>environment) | ✓ Biosafety Clearing-House                                                                                                    |  |
|---------------------------------------------------------|----------------------------------------------------------------------------------------------------|--|
|                                                         | Dear Anastasia Beliaeva,<br>This is an automated message generated by the Biosafety Clearing-House of the Convention on Biological Diversity (BCH).<br>Publishing request has been rejected.<br>Reason for rejection Request rejected for testing purposes. Please resubmit. |  |
|                                                         | Record summary:<br>Record type: organism<br>Record title: Oryza sativa - rice<br>Unique identifier: [new]                                                                                                    |  |
|                                                         | Kind regards,<br>CBD Secretariat                                                                                                    |  |

- > Log in back to <u>https://bch.cbddev.xyz/</u>, there are <u>4 places</u> where you can also see the reason for rejection:
- 1) Notification in BCH in the top right corner: see the little **bell** which turns red when there is a notification. The number shows the number of notifications you have:

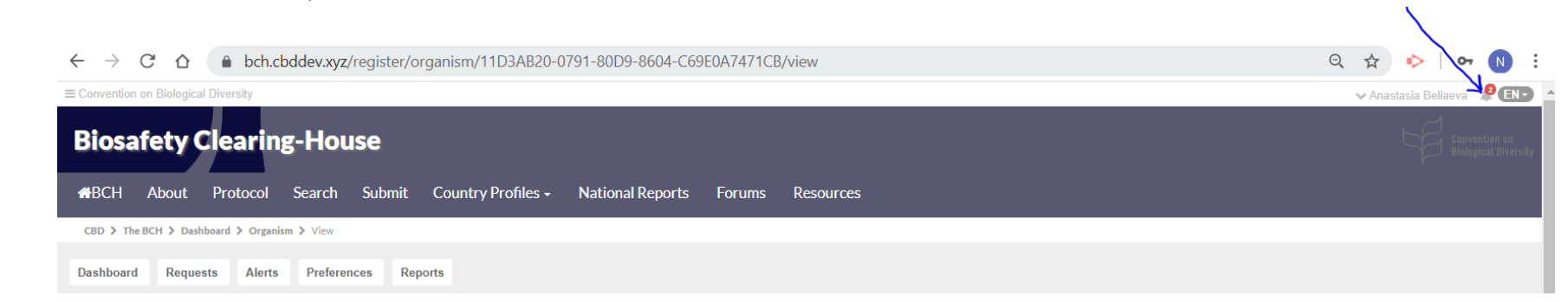

Click on the **bell** icon - you will see the notifications. To go to the record directly, just click on the notification.

| Notifications                                                                                                    | mark all read       | - |
|----------------------------------------------------------------------------------------------------|---------------------|---|
| Unread All Messages                                                                                                    |                     |   |
| Request Rejected<br>ORGANISM: Oryza sativa - rice<br>REJECTED BY: Anastasia Beliaeva ON 14 Apr 2020 18:11, REASON : Request rejected for testing purposes.<br>Please resubmit. | 6<br>minutes<br>ago |   |
| <ul> <li>Request Approved</li> <li>ORGANISM: Oryza sativa - rice</li> <li>APPROVED BY: Anastasia Beliaeva ON 09 Apr 2020 21:22</li> </ul>                                      | 5<br>days<br>ago    | - |
| 4                                                                                                    | •                   |   |
| • view all notifications                                                                                                    |                     |   |

2) Click on **Requests** tab and then select "Rejected" from the drop-down list.

| Dashboard Requests Alerts Preferences Reports              |          |                                                                      |                                                                                                    |
|------------------------------------------------------------|----------|----------------------------------------------------------------------|----------------------------------------------------------------------------------------------------|
| Requests Rejected - Record Type -  Tejected requests found |          |                                                                      |                                                                                                    |
| Title                                                      | Туре     | Requested *                                                          | Status                                                                                                    |
| PUBLISH - ORGANISM     Oryza sativa - rice                 | ORGANISM | 16 MINUTES AGO<br>by Anastasia Beliaeva<br>(anastasiayb46@gmail.com) | REJECTED (Request rejected for testing<br>purposes. Please resubmit.)<br>10 MINUTES AGO<br>by Anastasia Beliaeva<br>(anastasia beliaeva@cbd.int) |

#### To expand: click on the "+" sign or on the record:

| Dashboard Requests Alerts Preferences Reports                                                                                                    |          |                                                                             |                                                                                                    |
|----------------------------------------------------------------------------------------------------|----------|-----------------------------------------------------------------------------|----------------------------------------------------------------------------------------------------|
| Requests                                                                                                    |          |                                                                             |                                                                                                    |
| Rejected - Record Type -                                                                                                    |          |                                                                             |                                                                                                    |
| Title                                                                                                    | Туре     | Requested *                                                                 | Status                                                                                                    |
| PUBLISH - ORGANISM<br>Oryza sativa - rice                                                                                                    | ORGANISM | <b>19 MINUTES AGO</b><br>by Anastasia Beliaeva<br>(anastasiayb46@gmail.com) | REJECTED (Request rejected for testing<br>purposes. Please resubmit.)<br>14 MINUTES AGO<br>by Anastasia Beliaeva<br>(anastasia.beliaeva@cbd.int) |
| Publishing Request<br>Requested by: Anastasia Beliaeva (anastasiayb46@gmail.com) on 14 APR 2020 18:06<br>Message: Please publish asap.<br>This request expires in: 83 days |          |                                                                             |                                                                                                    |

3) Click on **Alerts** tab and you will see your notification on top. Or you can also select "Rejected Requests" from the drop-down list. To go to the record directly, just click on the record.

| Dashboard Requests Alerts      | Preferences Reports                                                                                                    |                                                 |
|--------------------------------|----------------------------------------------------------------------------------------------------|-------------------------------------------------|
| Notifications                  |                                                                                                    | 0                                               |
| All - All Types - search by ke | eyword                                                                                                    | Manage your email notifications   Mark all read |
| Message                        |                                                                                                    | Read                                            |
| REQUEST REJECTED               | Request Rejected, - Publishing Authority has reject as request for publishing<br>ORGANISM: Oryza sativa - rice<br>BELECTER BY Associates Relineva ON 14 Apr 2020 18:11<br>REASON - Request rejected for Meding purposes. Please resolution | 12 MINUTES AGO AGO                              |
| REQUEST APPROVED               | Request Approved : Publishing Authority has approved a request and published the record<br>ORGANISM: Oryza sativa - rice<br>APPROVED BY: Anastasia Beliaeva ON 09 Apr 2020 21:22                                                           | S DAYS AGO AGO                                  |
| REQUEST APPROVED               | Request Approved : Publishing Authority has approved a request and published the record<br>ORGANISM: Oryza sativa - rice<br>APPROVED BY: Anastasia Beliaeva ON 09 Apr 2020 20:42                                                           | S DAY'S AGO AGO                                 |
| C<br>PUBLISHING REQUEST        | Publishing request<br>COMPETENT NATIONAL AUTHORITY: BCH Test<br>REQUESTED BY: BCH Anastasia Beliaeva ON 24 Feb 2020 16:31                                                                                                    | 2 MONTHS AGO AGO                                |

4) You rejected record is also in the *Draft* status when you open it SUBMIT. Look at the Dashboard.

| HBCH About Protocol Search Submit Country Profiles - National Reports Forums Resources                                                                                                    |                                     |                  |                       |                     |
|----------------------------------------------------------------------------------------------------|-------------------------------------|------------------|-----------------------|---------------------|
|                                                                                                    |                                     |                  |                       |                     |
|                                                                                                    |                                     |                  |                       |                     |
| Dashboard Requests Alerts Preferences Reports                                                                                                    |                                     |                  |                       |                     |
|                                                                                                    |                                     |                  |                       |                     |
| BCH preview release                                                                                                    |                                     |                  |                       |                     |
|                                                                                                    |                                     |                  |                       |                     |
| Welcome to the preview version of the new Biosafety Clearing-House (BCH) The BCH is being migrated to a new platform to improve its functionality. This preview version has been launche<br>new platforms. Information in the BCH will continue the available there will be prioritize in a non-platform to improve its functionality. | d to enable Parties and other gover | nments to submit | their fourth national | reports through the |
| new partonn, monnation in the DCH will continue to be available introgen the ord partonn units the migration is complete.                                                                                                    |                                     |                  |                       |                     |
| To view the old BCH please visit https://bch.chd.int                                                                                                    |                                     |                  |                       |                     |
|                                                                                                    |                                     | _                | _                     |                     |
| Dashboard                                                                                                    |                                     |                  |                       |                     |
| A Welling a Annahola De Verse                                                                                                    |                                     |                  |                       |                     |
| Vivercome Anastasia Bellaeva                                                                                                    |                                     |                  |                       |                     |
| Record overview                                                                                                    | Offline formats                     | Published        | Drafts                | Requests            |
| ● + ■ Contacts (CON) ⊕                                                                                                    | ar   en   es   fr   ru   zh         |                  |                       |                     |
| Peferance records                                                                                                    |                                     |                  |                       |                     |
|                                                                                                    | ar   en   es   fr   ru   zh         |                  |                       |                     |
| ● + III Biosafety Organization, including Laboratory for detection and identification of LMOs (ORG) (0                                                                                                    | ar   en   es   fr   ru   zh         |                  |                       |                     |
| ● + ■ Living Modified Organism (LMO)                                                                                                    | ar   en   es   fr   ru   zh         |                  |                       |                     |
| ▼ + III Genetic element (GENE) 10                                                                                                    | ar   en   es   fr   ru   zh         |                  |                       |                     |
| 💿 + 🔳 Organism (ORGA) 🖲                                                                                                    | ar   en   es   fr   ru   zh         |                  |                       |                     |
| 💿 + 🔳 Risk Assessment generated by an independent or non-regulatory process (IRA) 🖲                                                                                                    | ar   en   es   fr   ru   zh         |                  |                       |                     |
| ⊙ + ■ Submissions (SUB) ●                                                                                                    | ar   en   es   fr   ru   zh         |                  |                       |                     |
| ▼ + III Capacity Building Activities (CBA)                                                                                                    | ar   en   es   fr   ru   zh         |                  |                       |                     |
| 💿 + 🔳 Capacity-Building Needs Assessment (CBNA) 🖲                                                                                                    | ar   en   es   fr   ru   zh         |                  |                       |                     |
| C + III BCH News (BCHN)                                                                                                    | ar   en   es   fr   ru   zh         |                  |                       |                     |
|                                                                                                    |                                     |                  |                       |                     |
|                                                                                                    |                                     |                  |                       |                     |

Click on "Organism", and then click on the record or on the Edit button:

| Dashbo | ard Requests Alerts | Preferences    | Reports  |                |                                         |                             |                                         |
|--------|---------------------|----------------|----------|----------------|-----------------------------------------|-----------------------------|-----------------------------------------|
| Organ  | ism (ORGA)          |                |          |                |                                         |                             | ×                                       |
|        | 1 Requests 0 Pt     | ıblished 🕕 🗹 🛙 | Drafts 1 | Keyword        |                                         | Offline format: ar   en   e | is   fr   ru   zh 🛛 C Refresh 🖸 Add New |
| Title  |                     |                |          | Last published | Last updated                            | Status                      | 1 Record(s)                             |
| Oryza  | sativa - rice       |                |          |                | Anastasia Beliaeva<br>14 Apr 2020 18:08 | Draft                       |                                         |

#### You will see the details:

| Dashboar                       | Requests Alerts Preferences Reports                                                                                                    |                                             |            |
|--------------------------------|----------------------------------------------------------------------------------------------------|---------------------------------------------|------------|
| Organis                        | m (ORGA)                                                                                                    |                                             | ×          |
| *                              | Introduction Submission form Review Publish                                                                                                    | Offline format: ar   en   es   fr   ru   zh | Save Draft |
| A Inform<br>This dra<br>Reason | nation!<br>t version request for publishing was rejected by Anastasia Beliaeva on 14 Apr 2020 18:11<br>: Request rejected for testing purposes. Please resubmit. |                                             |            |
| Gene                           | eral information                                                                                                    |                                             |            |
| Please                         | select in which language(s) you wish to submit this record: *                                                                                                    |                                             |            |

- 7. Edit your record as per the request from the Secretariat and resubmit it for publishing again.
- 8. Secretariat will APPROVE your records. You can see whether it was approved the same way:
  - > You will receive an **E-mail** to your registered e-mail account (if you do not receive the e-mail, check the spam/junk folder):

| Primary                | 👪 Social 🗣                              | Promotions 7 new<br>Change.org, Google Photos    |
|------------------------|-----------------------------------------|--------------------------------------------------|
| Biosafety Clearing     | BCH-DEV - Request approved W1D5-46B     | 3)                                               |
| 🔲 📩 Biosafety Clearing | BCH-DEV - Request rejected (W1D5-46AB   | )                                                |
| 🗌 📩 bch@cbd.int 2      | TESTING of new BCH platform - First Pha | ase - A new message has been posted to the forum |
| bch@cbd.int 2          | TESTING of new BCH platform - First Pha | ase - A new message has been posted to the forum |

- When you log in back to <u>https://bch.cbddev.xyz/</u>, there are <u>4 places</u> where you can see the status of your request (same as above in Step 6):
  - 1) Notification in BCH in the top right corner.

|                                                             |                                                  | Q 🕁 📀                |                   |
|-------------------------------------------------------------|--------------------------------------------------|----------------------|-------------------|
|                                                             |                                                  | ✓ Anastasia Beliaeva |                   |
| Notifications                                               | Unread All Messages                              | mark all read        | n on<br>Diversity |
| Request Approv<br>ORGANISM: Oryza sat<br>APPROVED BY: Anast | red<br>iva<br>asia Beliaeva ON 14 Apr 2020 18:33 | 18<br>hours<br>ago   | Ţ                 |
| ✓ I view all notification                                   | ations                                           | 4                    | сн                |
|                                                             | ● View Type Default ▼ ↓ Sort                     | By 🖪 Send 🖨 Print 🛓  | Export            |

- 2) Click on **Requests** tab and then select "Approved" from the drop-down list.
- 3) Click on **Alerts** tab and select "Approved Requests" from the drop-down list.
- 4) Your record in SUBMIT on the Dashboard and when you open it has "Published" status.

| Dashboard                    | Requests    | Alerts | Preferences | Reports  |         |                                         |                                         |                                             |                   |
|------------------------------|-------------|--------|-------------|----------|---------|-----------------------------------------|-----------------------------------------|---------------------------------------------|-------------------|
| Organism                     | (ORGA)      |        |             |          |         |                                         |                                         |                                             | >                 |
| M AII 1                      | Requests (  | ) 🔲 Pi | ublished 1  | Drafts 0 | Keyword |                                         |                                         | Offline format: ar   en   es   fr   ru   zh | CRefresh CAdd New |
| Title                        |             |        |             |          |         | Last published                          | Last updated                            | Status                                      | 1 Record(s)       |
| Oryza sativa<br>BCH-ORGA-SCI | BD-249661-1 |        |             |          |         | Anastasia Beliaeva<br>14 Apr 2020 18:33 | Anastasia Beliaeva<br>14 Apr 2020 18:33 | Published                                   | 4 C ±             |

- 9. Go to **SEARCH** and find your published Organism record. Look at the display of the information created.
- 10. Optional: Edit your record. The process is the same as described above. Editing of a record also has to be approved by the Secretariat.
- 11. **Optional: Delete** your record. **Deletion** also has to be approved by the Secretariat. When you click Delete, you will see the box below, follow the instructions.

| Confirm change to   | the following record(s) |                |              | >      |
|---------------------|-------------------------|----------------|--------------|--------|
| PUBLISHED RECORD    |                         |                |              |        |
| Title:              | test                    |                |              |        |
| Unique ID:          | BCH-CNA-FI-249269       |                |              |        |
| Summary:            |                         |                |              |        |
| Request deletion of | of this record          |                |              |        |
|                     |                         |                |              |        |
|                     |                         |                |              |        |
|                     |                         |                |              | Cancel |
|                     |                         | Last nublished | Last undated | Status |

Once your request (to edit or delete) has been approved by the Secretariat, you will be notified by e-mail and you can also check its status in all the places described above.

# **TEST # 2 - FOR EVERYONE:**

# **Genetic Element** and Workflow of Submitting; Re-submitting; Searching

The procedure for submission and the whole workflow are exactly the same as above for the "Organism". Follow the steps above. Except for in Step 3: In **Reference records**, create a new **Genetic element** record.

**NOTE:** If you do not want the Secretariat to "reject" your request (you have already tested it with "Organisms"), just indicate so in your message. We can skip the "Rejection" process and approve your record from the first try.

# TEST # 3 - For BCH, CPB Focal Points and NAUs only:

## Workflow - REJECTION/APPROVAL/DELETION of National Records

When it comes to National Records, it is the BCH Focal Points who can REJECT (request changes) or APPROVE records and NOT the Secretariat. Both NAUs and CPB Focal Points can create and submit records for publishing. The Rejection and Approval process works exactly the same as described above.

<u>Assignment for BCH FP</u>: 1) ask an NAU or CPB focal point to create a National Record (e.g. Competent National Authority (CNA) <u>or</u> Supplementary Protocol Competent Authority (SPCA) <u>or</u> National Biosafety Website or Database (NDB); 2) then *Reject* it (ask for changes); 3) once changes are made, *Approve* it; 4) ask them to Delete a record and then Approve or Reject deletion.

Attention BCH Focal Points: HOW TO REJECT (request changes) and then APPROVE a record:

- 1. Once the record is created and submitted by an NAU or CPB FP, you will be notified, and you can see the request in several places:
- You will receive an **E-mail** at your registered e-mail account. Go to your Inbox (if you do not see the e-mail, check your spam/junk folder):

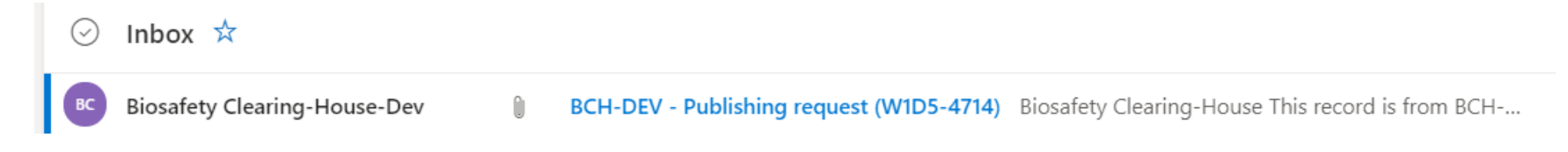

Open the e-mail and click on the link in it (you will need to log in to to <u>https://bch.cbddev.xyz</u>/):

| Dear Anastasia Beliaeva,                                                                                                    |
|----------------------------------------------------------------------------------------------------|
| This is an automated message generated by the Biosafety Clearing-House of the Convention on Biological Diversity (BCH).                         |
| Publishing request<br>Requested by: BCH Anastasia Beliaeva<br>Expiry date: Wed Jul 08 2020 17:30:23 GMT+0000<br>Additional Info: please publish |
| Record summary:<br>Record type: Competent National Authority (CNA)<br>Record title: BCH Test Again and Again<br>Unique identifier: 249197       |
| Your action is required:                                                                                                    |
| Click to view, edit, approve, or reject this request                                                                                            |
| $\wedge$                                                                                                    |
| Kind regards,                                                                                                    |
| CBD Secretariat                                                                                                    |
|                                                                                                    |

Once you log in, you will see the record that requests publication. Go to Step 2. But before you do that, try below other ways to view publishing requests.

Notification in BCH in top right corner: see the little bell icon which turns read when there is a notification. The number shows the number of notifications you have (to go to the record directly, just click on the notification):

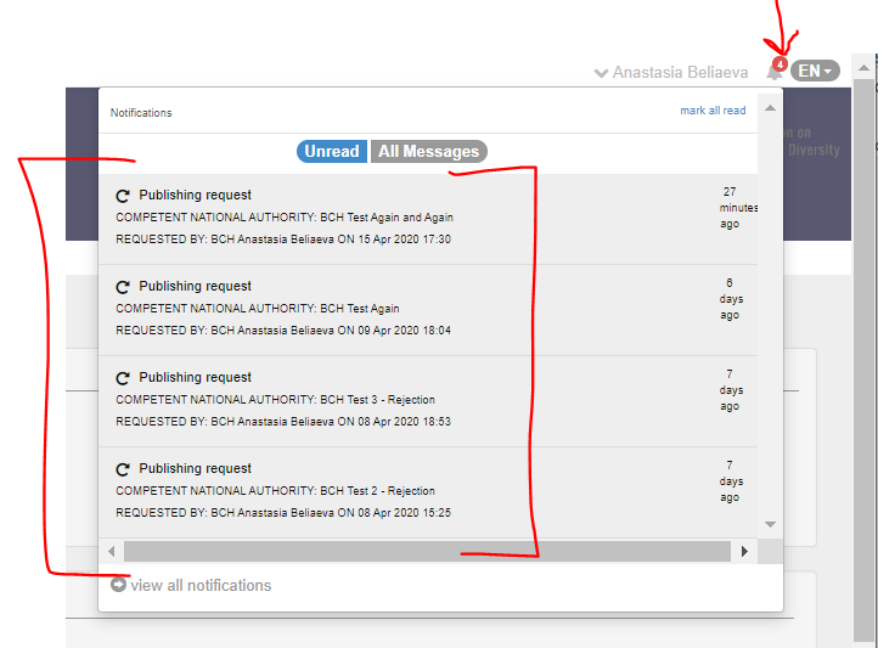

> You can click on **Requests** tab. You can select "Pending Approval" from the drop-down list. Click on "+" sign to expand the record:

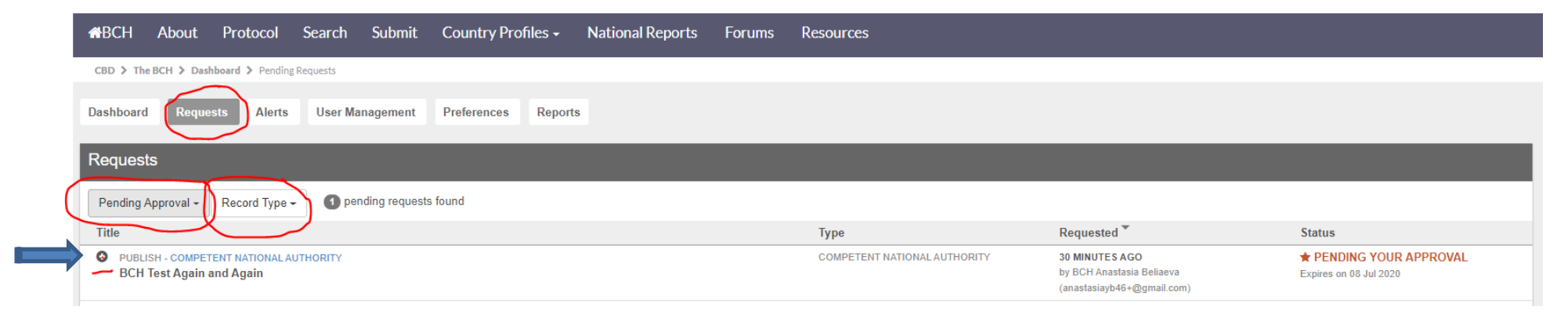

The record opens. You can review and then Approve, Edit or Reject records from this page by clicking the respective button:

| Dashboard Requests Alerts User Management Preferences Reports                                                                                       |                              |                                                                           |                                                   |
|----------------------------------------------------------------------------------------------------|------------------------------|---------------------------------------------------------------------------|---------------------------------------------------|
| Requests                                                                                                    |                              |                                                                           |                                                   |
| Pending Approval - Record Type - 1 pending requests found                                                                                           |                              |                                                                           |                                                   |
| Title                                                                                                    | Туре                         | Requested *                                                               | Status                                            |
| PUBLISH - COMPETENT NATIONAL AUTHORITY     BCH Test Again and Again                                                                                 | COMPETENT NATIONAL AUTHORITY | 30 MINUTES AGO<br>by BCH Anastasia Beliaeva<br>(anastasiayb46+@gmail.com) | ★ PENDING YOUR APPROVAL<br>Expires on 08 Jul 2020 |
| Publishing Request                                                                                                    |                              |                                                                           |                                                   |
| Requested by: BCH Anastasia Beliaeva (anastasiayb46+@gmail.com) on 15 APR 2020 17:30<br>Message: please publish<br>This request expires in: 83 days |                              |                                                                           |                                                   |
| <ul> <li>⊘ Approve</li> <li>C Edit</li> <li>C Reject</li> </ul>                                                                                     |                              |                                                                           |                                                   |
| COMPETENT NATIONAL AUTHORITY (CNA)                                                                                                    |                              |                                                                           | 🙆 POF   🖨 PRINT                                   |

You can click on Alerts tab and you will see all your notifications. Use drop-down lists to filter your alerts. Click on the required record and then Approve, Edit or Reject it:

| Dashboard Requests Alerts        | ser Management Preferences Reports                                                                                                    |                                                 |
|----------------------------------|----------------------------------------------------------------------------------------------------|-------------------------------------------------|
| Notifications                    |                                                                                                    | 0                                               |
| All - All Types - search by keyw | ord                                                                                                    | Manage your email notifications   Mark all read |
| Message                          |                                                                                                    | Read                                            |
|                                  | Publishing request<br>COMPETENT NATIONAL AUTHORITY: BCH Test Again and Again<br>REQUESTED BY: BCH Anastasia Beliaeva ON 15 Apr 2020 17:30 | S3 MINUTES AGO AGO                              |
|                                  | Publishing request<br>COMPETENT NATIONAL AUTHORITY: BCH Test Again<br>REQUESTED BY: BCH Anastasia Beliaeva ON 09 Apr 2020 18:04           | 6 DAYS AGO AGO                                  |
|                                  | Publishing request<br>COMPETENT NATIONAL AUTHORITY: BCH Test 3 - Rejection<br>REQUESTED BY: BCH Anastasia Bellaeva ON 08 Apr 2020 18:53   | 7 DAYS AGO AGO                                  |

Once logged in to https://bch.cbddev.xyz/, go to your Dashboard in SUBMIT. You will see Pending requests in two areas below: 1) underneath your name (click on "down" arrow - <sup>(C)</sup>); 2) see number in "Requests" column for specific record:

| Dashboard                                                                                                    |                                                                         |                                                                                                    |                                       |        |                      |
|----------------------------------------------------------------------------------------------------|-------------------------------------------------------------------------|----------------------------------------------------------------------------------------------------|---------------------------------------|--------|----------------------|
| Welcome Anastasia Beliaeva (Publishing Authority)                                                                                                    |                                                                         |                                                                                                    |                                       |        |                      |
| Pending requests 1                                                                                                    |                                                                         |                                                                                                    |                                       | view   | all requests         |
| PUBLISH - COMPETENT NATIONAL AUTHORITY                                                                                                    | 34 MINUTES AGO<br>hv RCH ánastasia Reliaeva (anastasiavháß+@nomail.com) | ★ PENDING YO<br>Expires on 08 Ju                                                                             | UR APPROVAL                           |        |                      |
| Den fest Again and Again                                                                                                    | by borrentation bondora (anastasia) beo (gginan.com)                    |                                                                                                    |                                       |        |                      |
| Record overview                                                                                                    |                                                                         | Offline formats                                                                                              | Published                             | Drafts | Requests             |
| Record overview                                                                                                    | of Don Anastasa ponorra (eneocosa) or o egimencom)                      | Offline formats                                                                                              | Published                             | Drafts | <b>▼</b><br>Requests |
| Record overview           National records ①           > + III           National Focal Points (NFP) ①                                                                                                    |                                                                         | Offline formats<br>ar   en   es   fr   ru   zh                                                               | Published<br>Explanatory No           | Drafts | Requests             |
| Record overview          National records ①         > + III       National Focal Points (NEP) ①         > + IIII       Competent National Authority (CNA) ②                                                                                                    | of Don Anazara ponorra (eneoconsforto (egimencom)                       | Offline formats<br>ar   en   es   fr   ru   zh<br>ar   en   es   fr   ru   zh                                | Published<br>Explanatory No           | Drafts | Requests             |
| Record overview       National records ①       > + III       National Focal Points (NEP) ①       • + IIII       Content National Authority (CNA) ①       • + IIII       Supplementary Protocol Competent Authority (SPCA) ①                                                                                                    | of Don Financia Donorra (anososigiro (gynascom)                         | Offline formats<br>ar   en   es   fr   ru   zh<br>ar   en   es   fr   ru   zh                                | Published<br>Explanatory No.          | Drafts | Requests             |
| Record overview         National records •         • + III       National Focal Points (NEP) •         • + III       Competent National Authority (CNA) •         • + III       Supplementary Protocol Competent Authority (SPCA) •         • + III       Supplementary Protocol Competent Authority (SPCA) •         • + III       National Biosafety Website or Database (NDB) • |                                                                         | Offline formats<br>ar   en   es   fr   ru   zh<br>ar   en   es   fr   ru   zh<br>ar   en   es   fr   ru   zh | Published<br>Explanatory No<br>4<br>4 | Drafts | Requests             |

Open the record and click on "Pending approval" or on the record.

| Dashboard Requests Alerts User Management Preferences Reports |                                         |                                             |                                             |                   |
|---------------------------------------------------------------|-----------------------------------------|---------------------------------------------|---------------------------------------------|-------------------|
| Competent National Authority (CNA)                            |                                         |                                             |                                             | ×                 |
| All 4 Requests 1 Published 4 Drafts 0 Keyword                 |                                         |                                             | Offline format: ar   en   es   fr   ru   zh | C Refresh Add New |
| Title                                                         | Last published                          | Last updated                                | Status                                      | 1 Record(s)       |
| BCH Test Again and Again<br>BCH-CNA-VA-249197-2               | Anastasia Beliaeva<br>24 Feb 2020 17:02 | BCH Anastasia Beliaeva<br>15 Apr 2020 17:30 | Pending approval                            | 42 🚔              |
|                                                               |                                         |                                             |                                             |                   |

2. Once your record is open, click on "Reject" button:

| Biosafety Clearing-House                                                                                                    |                                |                  |                      |                  |        |           |  |  |  |  |
|----------------------------------------------------------------------------------------------------|--------------------------------|------------------|----------------------|------------------|--------|-----------|--|--|--|--|
|                                                                                                    | Protocol                       | Search Submi     | t Country Profiles - | National Reports | Forums | Resources |  |  |  |  |
| CBD > The BCH > Das                                                                                                    | shboard 🕻 Organis              | sm > View        |                      |                  |        |           |  |  |  |  |
| Dashboard Requ                                                                                                    | ests Alerts                    | User Management  | Preferences Report   | ADMIN            |        |           |  |  |  |  |
| Publishing Red                                                                                                    | quest                          |                  |                      |                  |        |           |  |  |  |  |
| Requested by: Anastasia Beliaeva (anastasiayb46@gmail.com) on 14 APR 2020 18:06<br>Message: Please publish asap.<br>This request expires in: 83 days |                                |                  |                      |                  |        |           |  |  |  |  |
|                                                                                                    | _                              |                  |                      |                  |        |           |  |  |  |  |
| Record Information                                                                                                    |                                |                  |                      |                  |        |           |  |  |  |  |
| Type: Organism<br>Status: DRAFT <mark>[Lock</mark><br>History: no history av                                                                         | :ed: Pending publi<br>'ailable | lishing request] |                      |                  |        |           |  |  |  |  |

Write your reason in the box that opens and click "Reject".

| Request changes or reject this request | ×      |
|----------------------------------------|--------|
| Contact information is incomplete.     |        |
|                                        |        |
|                                        |        |
| © Reject                               | Cancel |
|                                        |        |

An e-mail will be sent to the NAU or CPB focal point.

- 3. Once the NAU or CPB focal point implements your changes and re-submits the record for publishing, you will receive an e-mail with new request for publication which you can Approve, Edit yourself or Reject (request changes) again. The process is the same.
- 4. EDITING and DELETION of a record <u>also has to be approved by you</u>. You can ask your NAU or CPB FP to try to edit or delete a record. In the case of editing and deletion, you will also be notified by e-mail and you can check the request everywhere as described above To approve Deletion, just open the record and click the self-explanatory button below and follow instructions:

| Dashboard                | Requests                                                                        | Alerts | User Management | Preferences | Reports | ADMIN |  |  |  |
|--------------------------|---------------------------------------------------------------------------------|--------|-----------------|-------------|---------|-------|--|--|--|
| Publishi                 | ng Request                                                                      | t      |                 |             |         |       |  |  |  |
| Requested by<br>Message: | Requested by: Anastasia Beliaeva (anastasiayb46@gmail.com) on 16 APR 2020 17:13 |        |                 |             |         |       |  |  |  |
| This request e           | expires in: 83 day                                                              | S      |                 |             |         |       |  |  |  |
| 🙁 Reject                 | t (do not delete                                                                | ) 📀 De | elete           |             |         |       |  |  |  |

5. If an NAU cancels her/his request, you will also be notified by e-mail and you can also check recalled request in all the spaces described above.

#### Dear National Authorized Users/ CPB Focal Points

Your BCH FP will ask you to create and submit for publishing a National Record (or do it yourself and alert the BCH FP of this test ③). He will then reject it and request changes, later might ask you to edit again or delete a record.

Please note that once you create a record and send it for publishing, it will assume "Pending approval" status:

| Dashboard | Requests     | Alerts    | User Management   | Preferences | Reports |                |                                             |                                             |                   |
|-----------|--------------|-----------|-------------------|-------------|---------|----------------|---------------------------------------------|---------------------------------------------|-------------------|
| Competen  | t National A | Authority | (CNA)             |             |         |                |                                             |                                             | ×                 |
| M AII 7   | Requests     | Pu        | ublished 6 Drafts | 0 Keyword   |         |                |                                             | Offline format: ar   en   es   fr   ru   zh | C Refresh Add New |
| Title     |              |           |                   |             |         | Last published | Last updated                                | Status                                      | 7 Record(s)       |
| Test 201  |              |           |                   |             |         |                | BCH Anastasia Beliaeva<br>18 Apr 2020 18:30 | Pending approval                            | C 🔒 🖄             |

Also, you can see it on your Dashboard (click on "down" arrow sign next to "Welcome ...") to expand:

| <b>#</b> BCH                                     | About                                                                                                    | Protocol       | Search  | Submit   | Country Profiles - | National Reports | Forums                          | Resources                        |                                               |                   |  |  |
|--------------------------------------------------|----------------------------------------------------------------------------------------------------|----------------|---------|----------|--------------------|------------------|---------------------------------|----------------------------------|-----------------------------------------------|-------------------|--|--|
| CBD > Th                                         | CBD > The BCH > Dashboard > Dashboard                                                                                                    |                |         |          |                    |                  |                                 |                                  |                                               |                   |  |  |
| Dashboard                                        | d Request                                                                                                    | ts Alerts      | User Ma | nagement | Preferences Report | ts               |                                 |                                  |                                               |                   |  |  |
| BCH                                              | BCH preview release                                                                                                    |                |         |          |                    |                  |                                 |                                  |                                               |                   |  |  |
| Welcome to<br>new platform                       | /elcome to the preview version of the new Biosafety Clearing-House (BCH)! The BCH is being migrated to a new platform to improve its functionality. This preview version has been launched to enable Parties and other governments to submit their fourth national reports through the aw platform. Information in the BCH will continue to be available through the old platform until the migration is complete. |                |         |          |                    |                  |                                 |                                  |                                               |                   |  |  |
| To view the                                      | To view the old BCH, please visit https://bch.cbd.int                                                                                                    |                |         |          |                    |                  |                                 |                                  |                                               |                   |  |  |
| Dashbo                                           | Dashboard                                                                                                    |                |         |          |                    |                  |                                 |                                  |                                               |                   |  |  |
| Welcome BCH Anastasia Beliaeva (Authorized User) |                                                                                                    |                |         |          |                    |                  |                                 |                                  |                                               |                   |  |  |
| Pendi                                            | ing requests                                                                                                    | s <b>()</b>    |         |          |                    |                  |                                 |                                  |                                               | view all requests |  |  |
| PUBLISH -<br>Test 201                            | COMPETENT NATIO                                                                                                    | DNAL AUTHORITY |         |          |                    | 2 M<br>by E      | INUTES AGO<br>3CH Anastasia Bel | iaeva (anastasiayb46+@gmail.com) | PENDING PA APPROVAL<br>Expires on 09 Jul 2020 | •                 |  |  |

Please see test #1 above on how to learn whether your request has been approved or rejected. The procedure and features are the same.

Tip: If you change your mind and want to cancel you request for publishing after you have sent it, you can do so:

| Biosafety Clearing-House                                                                                                    |                                             |             |         |          |                    |                  |        |           |  |  |  |  |  |
|----------------------------------------------------------------------------------------------------|---------------------------------------------|-------------|---------|----------|--------------------|------------------|--------|-----------|--|--|--|--|--|
| <b>#</b> BCH                                                                                                    | About                                       | Protocol    | Search  | Submit   | Country Profiles + | National Reports | Forums | Resources |  |  |  |  |  |
| CBD 🕻 Th                                                                                                    | CBD > The BCH > Dashboard > Organism > View |             |         |          |                    |                  |        |           |  |  |  |  |  |
| Dashboard                                                                                                    | Reque                                       | ests Alerts | Prefere | nces Rep | orts               |                  |        |           |  |  |  |  |  |
| Publis                                                                                                    | Publishing Request                          |             |         |          |                    |                  |        |           |  |  |  |  |  |
| Requested by: Anastasia Beliaeva (anastasiayb46@gmail.com) on 14 APR 2020 18:06<br>Message: Please publish asap.<br>This request expires in: 83 days |                                             |             |         |          |                    |                  |        |           |  |  |  |  |  |
| Record Information                                                                                                    |                                             |             |         |          |                    |                  |        |           |  |  |  |  |  |
| Type: Organism<br>Status: DRAFT [Locked: Pending publishing request]<br>History: no history available                                                |                                             |             |         |          |                    |                  |        |           |  |  |  |  |  |
| ORGANISM (ORGA)                                                                                                    |                                             |             |         |          |                    |                  |        |           |  |  |  |  |  |
| Organism information                                                                                                    |                                             |             |         |          |                    |                  |        |           |  |  |  |  |  |
| Scientific name                                                                                                    |                                             |             |         |          |                    |                  |        |           |  |  |  |  |  |
| Oryza                                                                                                    | Oryza sativa                                |             |         |          |                    |                  |        |           |  |  |  |  |  |

**DEADLINE** to finish testing: Wednesday – 6 May. Please provide feedback on:

- 1. Submission and Search process with respect to "Organisms" and "Genetic Elements".
- 2. Workflow: REJECTION/APPROVAL process.

Thank you!